# How to round-up time entries

## Objectives

• To round-up time entries

# Steps

In LEXZUR an admin can round up time entries.

To do so, go to System Settings, choose System Preferences, and then select Setup & configuration.

| LEXZUR Deshboards - Agile - Contacts - Matters - Tasks Contracts & Documents - Reports - Tr    | me* Billing* More ¥ Create +                                                        | Universal Search 🔍 🙆 🗖                                                      | 🛱 O 🗳 💆 🚳 🖉                         |
|------------------------------------------------------------------------------------------------|-------------------------------------------------------------------------------------|-----------------------------------------------------------------------------|-------------------------------------|
| Court Regions                                                                                  | 📩 Meetings                                                                          | Contracts & Documents                                                       | System Settings<br>Billing and Plan |
| Courts Hearing Types Reason of Win or Lose Stage Statutes Opportment Prolitons Exercision      | Locations<br>Meeting Types                                                          | ID Configuration<br>Types                                                   | Manage Users<br>Add User            |
|                                                                                                |                                                                                     | Sub types<br>Boards<br>Party Categories                                     | Apps Marketplace                    |
|                                                                                                | Categories                                                                          | Manage Workflows<br>Templates                                               |                                     |
| Reminders      Reminder Tures                                                                  | Internal Statuses<br>Manage non-business days                                       | Upload Contract/Document Forms<br>Approval Center<br>Slanature Center       |                                     |
| талиная гурах                                                                                  | 🐀 Users & Permissions                                                               | Custom Fields<br>Applicable Laws                                            |                                     |
| ✗ System Maintenance<br>Ucense                                                                 | User Groups                                                                         | Attachment Status<br>Attachment Type<br>Document Generator Templates Folder |                                     |
|                                                                                                | Nanage Users<br>Import Users from Azure Active Directory<br>User Groups Permissions | Folder Templates<br>SLA Management                                          |                                     |
| g <sup>o</sup> System Preferences                                                              |                                                                                     | Docusign integration<br>Email Templates                                     |                                     |
| Setup & Configuration                                                                          | Hill User Management reports Users Audit Report                                     | Intellectual Property                                                       |                                     |
| Look & Feel<br>Integrations                                                                    | Login History Report<br>User Management Report                                      | Intellectual Property Rights<br>IP Classes                                  |                                     |
| Lask & Imggers automation<br>Document Content Search (Full Text Search)<br>Custom Integrations | (B), Import Data                                                                    | IP Subcategories<br>IP Statuses<br>IP Names                                 |                                     |
|                                                                                                | Companies                                                                           | Petition/Opposition Types                                                   |                                     |

## After selecting Default Values, scroll down to find Round-Up Time Entries.

| Active Directory             |                                                                  |               | Q,      |
|------------------------------|------------------------------------------------------------------|---------------|---------|
| Advisor Portal               | Property                                                         | Default Value | Actions |
| Contract Default Values      | Ability to set Important Development when adding a hearing/event | No •          | Save    |
| Client Portal                | Archive Matter Workflow Status                                   | Closed        | Save    |
| Default Values               |                                                                  |               |         |
| DocuSign Integration         | Archive Task Workflow Status                                     |               | Savo    |
| External Links               |                                                                  | Select        | Gave    |
| Hearing Verification Process | Board Member Role                                                | Not Set 👻     | Save    |
| Maker Checker Control        | Matter Container Document Status                                 | Not Set       | Save    |
| Menu External Links          | Matter Container Document Type                                   | Not Set       | Save    |
| Notifications                | Matter Container Status                                          |               | Savo    |
| Outgoing Mail                |                                                                  | Obeli *       | Save    |
| Password Policy              | Matter Document Status                                           | 1-Draft 🔹     | Save    |
| Reminders                    | Matter Document Type                                             | Not Set       | Save    |

From the drop-down list, select "Yes" in the "Activate" field, select the round time entries if up or down and the value then click on Save.

#### Settings / Setup & Configuration

| Active Directory             | Matter Private by Default                    | No                                                            | Save | •  |
|------------------------------|----------------------------------------------|---------------------------------------------------------------|------|----|
| Advisor Portal               | Only requested by can edit the task metadata | Yes 🔹                                                         | Save |    |
| Contract Default Values      | Privacy ner Assigned team                    |                                                               |      |    |
| Client Portal                | Trivacy per Assigned team                    | NO                                                            | Save |    |
| Default Values               | IP Assigned Team                             | All Teams 🔹                                                   | Save |    |
| DocuSign Integration         | IP Assignee                                  | Not Set                                                       | Save |    |
| External Links               |                                              |                                                               | _    |    |
| Hearing Verification Process | Reminder Type                                | Hearing 🔹                                                     | Save |    |
| Maker Checker Control        | Round Up Time Entries                        | Activate: No +                                                | Save |    |
| Menu External Links          |                                              | Round time entries up to the nearest 0.1 fraction of the hour |      |    |
| Notifications                | Seniority level                              | Other                                                         | Save | ų. |
| Outgoing Mail                |                                              |                                                               |      |    |

For more information about LEXZUR, kindly reach out to us at help@lexzur.com.

Thank you!